## Fast•Class File

SmartOffice

Volume 44: Activity Search

## Using the Activity Search Tool:

- Select **Calendar** in the Main Menu.
- Select Activity Search.
- SmartOffice will open the Area Search Option screen.

| 🕙 SmartOffice Web Page Dialog 🛛 🔀               | Define the date range for the activity search using the         |
|-------------------------------------------------|-----------------------------------------------------------------|
| Activity Search Options                         | From and Through fields.                                        |
| Date Range                                      |                                                                 |
| From 06/24/2005 🔚 Through 06/24/2005 🔚          |                                                                 |
| Text Search Options                             | Refine your search based on                                     |
| Search for All String Fields                    | text associated with activities<br>using the <b>Text Search</b> |
| Search for whole word only                      | options.                                                        |
|                                                 |                                                                 |
| Additional Search Options                       | Activity searches can also be                                   |
| Activity Type All                               | limited to specific <b>Activity</b>                             |
| Activity Status All                             | Activity Status (Active,                                        |
| Activity Priority All                           | Done, etc.), and Activity                                       |
|                                                 | <b>Priority</b> (Urgent, Normal,                                |
| Search Close                                    | 60.).                                                           |
| © 2000-2005 E-Z Data, Inc. All rights reserved. |                                                                 |

Figure 1: The Activity Search Options screen.

• After entering options, click **Search**.

## To Create a Weekly Completed Call Report:

- Select Calendar in the Main Menu.
- Select Activity Search.
- SmartOffice will open the Area Search Option screen.
- Define the week for the report using the **From** and **Through** fields in the **Date Range** section.
- Leave the Search for field blank in the Text Search Options section.

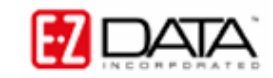

- Select Call in the Activity Type drop-down field.
- Select **Done** in the **Activity Status** drop-down field.

| 🕙 SmartOffice -                  | - Web Page Dialog                            | X |  |  |  |  |
|----------------------------------|----------------------------------------------|---|--|--|--|--|
| Activity Search                  | Options                                      |   |  |  |  |  |
| Date Range                       |                                              |   |  |  |  |  |
| From                             | 06/20/2005 🔚 Through 06/24/2005              |   |  |  |  |  |
| Text Search Opt                  | tions                                        |   |  |  |  |  |
| Search for [<br>In [             | All String Fields Search for whole word only |   |  |  |  |  |
| Additional Search Options        |                                              |   |  |  |  |  |
| Activity Type<br>Activity Status | Call                                         | • |  |  |  |  |
| Activity Priority                | All                                          |   |  |  |  |  |
| © 2000-2005 E-Z                  | Search Close                                 |   |  |  |  |  |

Figure 2: The Activity Search Options screen (Weekly Completed Call Report).

• Click **Search** to create the report.

|                                                 | Activity Search Results (06/20/2005 ~ 06/24/2005) |                     |      |                  |                                                                                  |   |  |  |  |  |
|-------------------------------------------------|---------------------------------------------------|---------------------|------|------------------|----------------------------------------------------------------------------------|---|--|--|--|--|
|                                                 | │ 🔒 🐼 🯹 🏹 🗐 開 🐜 🐺 叢 爲 🗊                           |                     |      |                  |                                                                                  |   |  |  |  |  |
|                                                 | Date û                                            | Contact Name        | Туре | Sub-Type         | Reason                                                                           |   |  |  |  |  |
|                                                 | 06/20/2005                                        | Arias, Emily        | Call | Case Development | Follow-up on annuity proposal of<br>June 11th                                    | ^ |  |  |  |  |
|                                                 | 06/20/2005                                        | Internet World      | Call | Service          | Speak to William about latest Group<br>Census records                            |   |  |  |  |  |
|                                                 | 06/21/2005                                        | Antille, Eugene     | Call | Personal         | Confirm # of tickets for Dodgers<br>game                                         |   |  |  |  |  |
|                                                 | 06/23/2005                                        | Proby, Martin James | Call | Sales            | Seminar Attendee requested more<br>information at Retirement Planning<br>Seminar |   |  |  |  |  |
|                                                 | 06/23/2005                                        | Chevalier, Henry    | Call | Sales            | Seminar Attendee requested more<br>information at Retirement Planning<br>Seminar |   |  |  |  |  |
|                                                 | 06/23/2005                                        | Wright, William     | Call | Initial          | Follow-up on Internet Insurance<br>Coverage Survey                               | ≡ |  |  |  |  |
|                                                 | 06/24/2005                                        | Ansong, Judy A.     | Call | Initial          | Follow-up on LTC Approach Letter                                                 |   |  |  |  |  |
|                                                 | 06/24/2005                                        | Ackerman, Joseph M. | Call | Initial          | Follow-up on LTC Approach Letter                                                 |   |  |  |  |  |
|                                                 | 06/24/2005                                        | Ansong, David M.    | Call | Initial          | Follow-up on LTC Approach Letter                                                 |   |  |  |  |  |
|                                                 | 06/24/2005                                        | Bartelo, Frank J.   | Call | Initial          | Follow-up on LTC Approach Letter                                                 |   |  |  |  |  |
|                                                 | 06/24/2005                                        | Buy, William        | Call | Initial          | Follow-up on LTC Approach Letter                                                 |   |  |  |  |  |
|                                                 | 06/24/2005                                        | Chung, Harold       | Call | Initial          | Follow-up on LTC Approach Letter                                                 |   |  |  |  |  |
|                                                 | 06/24/2005                                        | Gunderson, Betty    | Call | Initial          | Follow-up on LTC Approach Letter                                                 |   |  |  |  |  |
|                                                 | 06/24/2005                                        | Ansong, Deana       | Call | Birthday         | Contact Information Birth Date -<br>06/24/1983                                   | ~ |  |  |  |  |
| Records Shown: 14 Total Records: 14             |                                                   |                     |      |                  |                                                                                  |   |  |  |  |  |
| © 2000-2005 E-Z Data, Inc. All rights reserved. |                                                   |                     |      |                  |                                                                                  |   |  |  |  |  |

Figure 3: Weekly Completed Call Report.

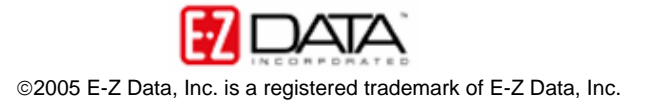